Microsoft Defender for mac を完全消去し、再インストールする方法

① mac 上でターミナルを起動します。

※ターミナルはアプリケーションにあるユーティリティ内にあります。

起動して「sudo '/Library/Application Support/Microsoft/Defender/uninstall/uninstall'」 と入力して Enter を押下してください。mac 管理者パスワードを尋ねられた場合は、パス ワードを入力してください。

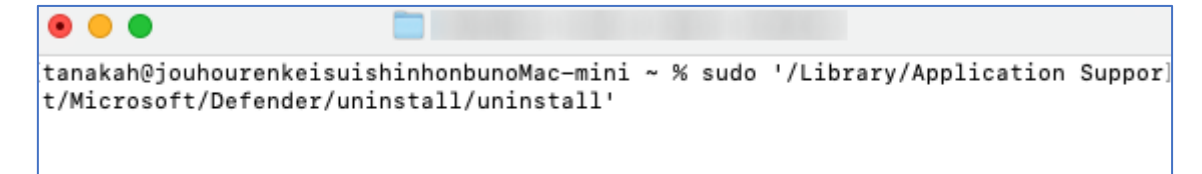

② 処理が進行します(下図左)。しばらく待つと、中央にメッセージ(下図右)が表示され て処理が停止するので中央メッセージのOK をクリックしてください。

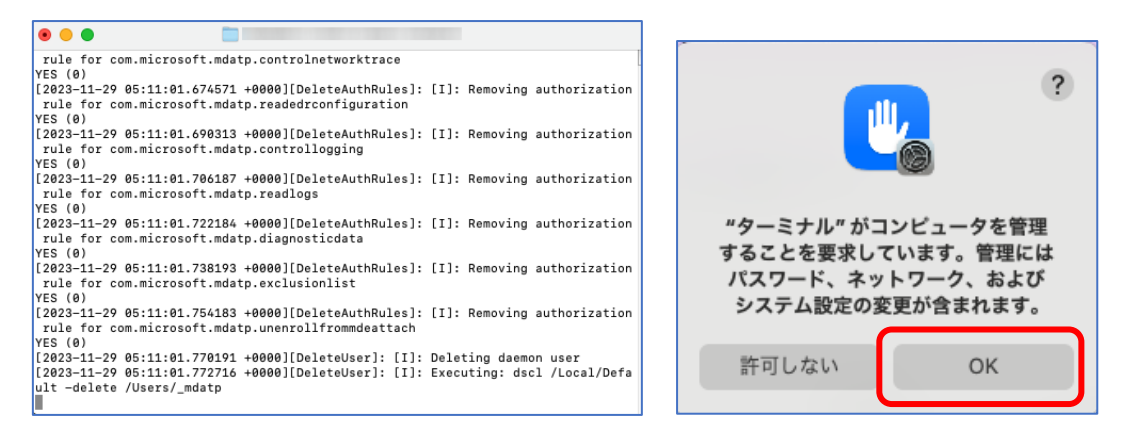

③ さらに処理が進行します。ターミナルの初期状態「ユーザー名@コンピューター名 - %」 が表示されて停止したところで終了です(下図左)。Mac 画面右上のアイコン(下図右) やアプリケーション内の「Microsoft Defender」もなくなっていることを確認してください。

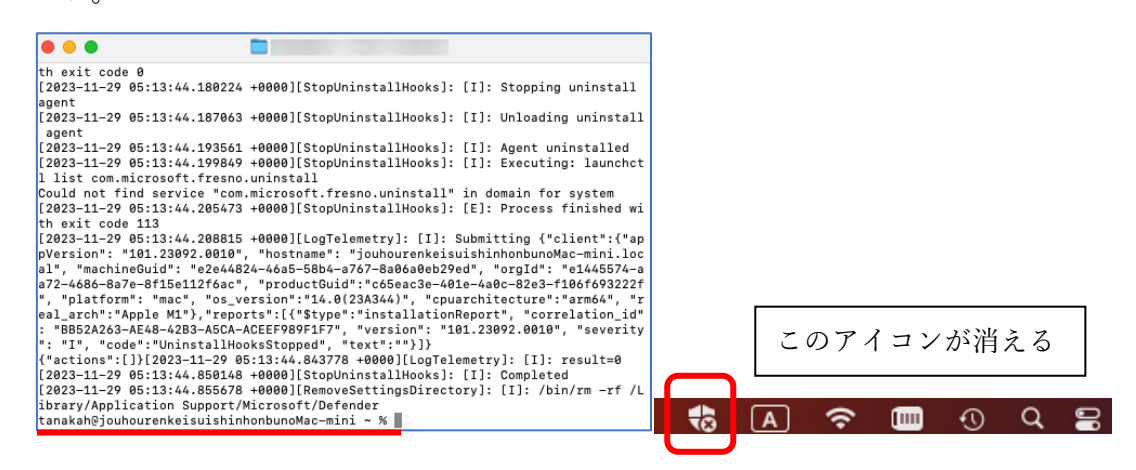

- ④ mac を再起動し、インストールマニュアルに沿ってインストーラーを再度入手してください。再入手したインストーラーを使って、Microsoft Defender for mac を再インストールしてください。構成情報についても再度ターミナルで投入し直してください。
  ※SharePoint 内でのインストーラー入手フォームの動作を若干変更しました。
- ⑤ 構成情報が正しくなったかどうか確認するため、ターミナル起動して「mdatp health -field org\_id」(health スペース マイナス2つ field 等の順 ※マイナス2つに注意)と入 力して Enter を押下してください。"e1445574-"で始まる文字列が表示されれば正しい構 成情報でインストールできています。

Last login: Mon Dec 4 13:56:12 on ttys000 E tanakah@jouhourenkeisuishinhonbunoMac-mini ~ % mdatp healt(h --f)ield org\_id 11 "e1445574tanakah@jouhourenkeisuishinhonbunoMac-mini ~ % ~ マイナス2つ

以上、ご利用の皆様にはお手数をお掛けしますが、よろしくお願いいたします。